# **Lead Generation Resource**

Thank you for registering for Lead Generation for the AFCEA Belvoir Industry Days. In order to use the Lead Generation, please download the Whova App and search for AFCEA Belvoir.

To begin using the Lead Generation, please follow the steps below.

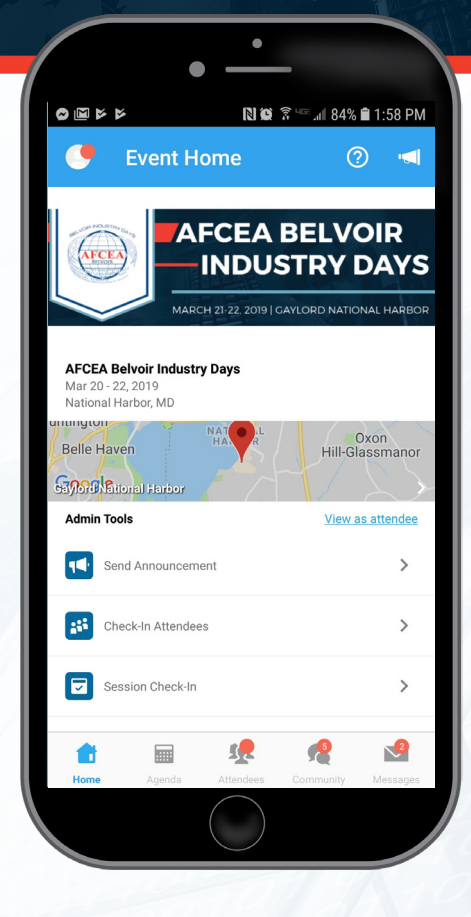

| Lead Generation  Lead Gen Lead Gen  Lead Gen  Quick Shortcuts  Leaderboard  Leaderboard  Exhibitors  Additional Resources  Exp  Event Description  Creating Innovative IT Acquisition Solutions Defending Tomorrow, Today The Armed Forces Communication and Electronics Association (AFCEA) – Belvoir Chapter supports to See More                                                                                                    | Event Ho                                                                                | ome                                              | C                                                 | 2) 🔄                  |
|----------------------------------------------------------------------------------------------------|-----------------------------------------------------------------------------------------|--------------------------------------------------|---------------------------------------------------|-----------------------|
| Lead Generation  Lead Gen  Lead Gen  Lead Gen  Lead Gen  Lead Gen  Lead Gen  Cuck Shortcuts  Lead erboard  Exp  Photos  Exhibitors  Additional Resources  Exp  Event Description  Creating Innovative IT Acquisition Solutions Defending Tomorrow, Today The Armed Forces Communication and Electronics Association (AFCEA) – Belvoir Chapter supports to See More                                                                                                    |                                                                                         |                                                  |                                                   |                       |
| <ul> <li>LeadGen</li> <li>Quick Shortcuts</li> <li>Leaderboard</li> <li>Leaderboard</li> <li>Photos</li> <li>Exhibitors</li> <li>Additional Resources</li> <li>Exert Description</li> <li>Creating Innovative IT Acquisition Solutions Defending Tomorrow, Today The Armed Forces Communication and Electronics Association (AFCEA) – Belvoir Chapter supports to See More</li> </ul>                                                                                                    | ad Generation                                                                           |                                                  |                                                   |                       |
| Quick Shortcuts         Image: Shortcuts         Image: Leaderboard         Image: Photos         Image: Photos | LeadGen                                                                                 |                                                  |                                                   | >                     |
| Leaderboard Photos Exhibitors Additional Resources Exert Description Creating Innovative IT Acquisition Solutions Defending Tomorrow, Today The Armed Forces Communication and Electronics Association (AFCEA) – Belvoir Chapter supports to See More                                                                                                    | ick Shortcuts                                                                           |                                                  |                                                   |                       |
| Photos  Exhibitors  Additional Resources  Event Description  Creating Innovative IT Acquisition Solutions Defending Tomorrow, Today The Armed Forces Communication and Electronics Association (AFCEA) – Belvoir Chapter supports t See More                                                                                                    | Leaderboard                                                                             |                                                  |                                                   | >                     |
| Exhibitors  Additional Resources  Expl  Event Description  Creating Innovative IT Acquisition Solutions Defending Tomorrow, Today The Armed Forces Communication and Electronics Association (AFCEA) – Belvoir Chapter supports t See More                                                                                                    | Photos                                                                                  |                                                  |                                                   | >                     |
| Additional Resources Exe<br>Event Description<br>Creating Innovative IT Acquisition Solutions Defending<br>Tomorrow, Today The Armed Forces Communication and<br>Electronics Association (AFCEA) – Belvoir Chapter supports t<br>See More                                                                                                    | Exhibitors                                                                              |                                                  |                                                   | >                     |
| Event Description<br>Creating Innovative IT Acquisition Solutions Defending<br>Tomorrow, Today The Armed Forces Communication and<br>Electronics Association (AFCEA) – Belvoir Chapter supports t<br>See More                                                                                                    | ditional Resources                                                                      |                                                  |                                                   | Expand                |
| Creating Innovative IT Acquisition Solutions Defending<br>Tomorrow, Today The Armed Forces Communication and<br>Electronics Association (AFCEA) – Belvoir Chapter supports t<br>See More                                                                                                    | ent Description                                                                         |                                                  |                                                   |                       |
|                                                                                                    | eating Innovative IT Acc<br>morrow, Today The Arm<br>ectronics Association (A<br>e More | uisition Solut<br>ned Forces Co<br>AFCEA) – Belv | ions Defendin<br>mmunication a<br>oir Chapter sup | g<br>nd<br>vports the |
|                                                                                                    | LIOW T                                                                                  |                                                  |                                                   |                       |
| 💼 छ 🦧 🖬                                                                                                    | <b>1</b>                                                                                | 192                                              | <b>1</b>                                          | 2                     |

#### **On the Event Home Screen**

click on the section under the Map, Lead Generation Scan QR Code or Add Lead Manually.

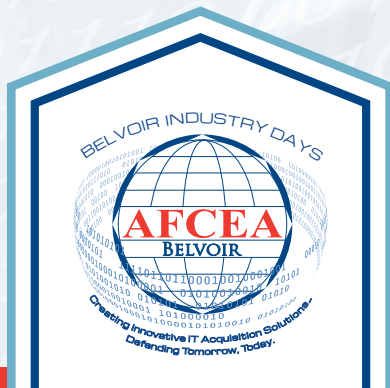

## **Lead Generation Resource**

#### Whova will prompt for access to your

camera, please select "Allow"

### Select to "Scan QR Code" or

"Add Lead Manually"

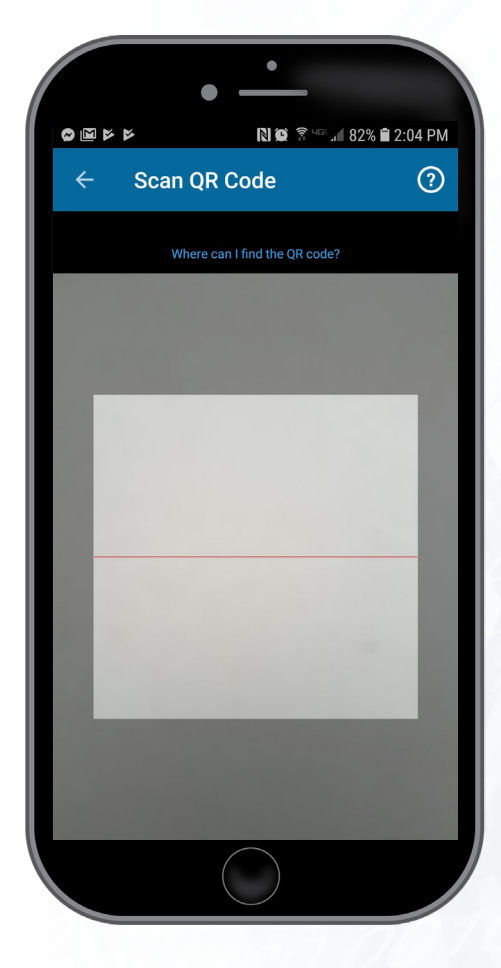

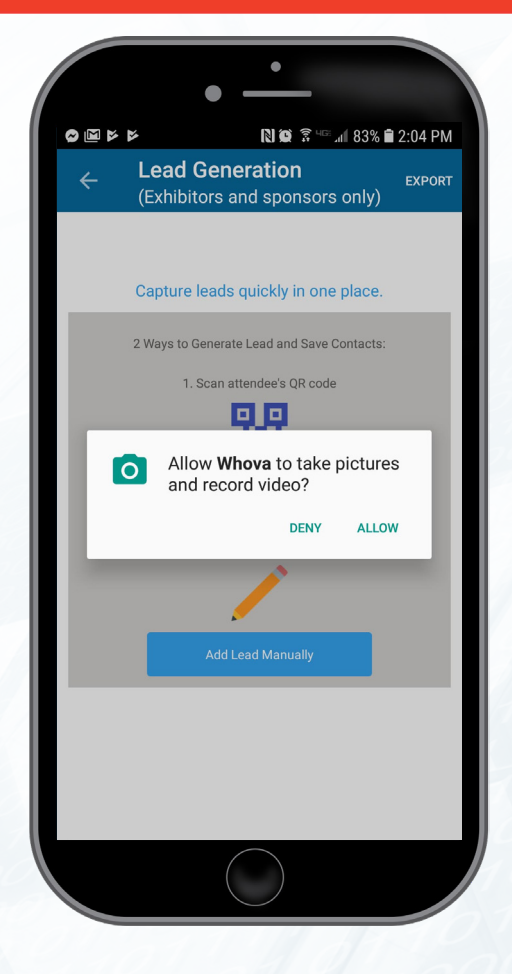

**If you select Scan QR Code** the camera screen will open. Place the QR code from the name badge onto the screen and fit the QR code into the box on your phone screen. Once the code is scanned information will populate about the attendee, then click "ok"

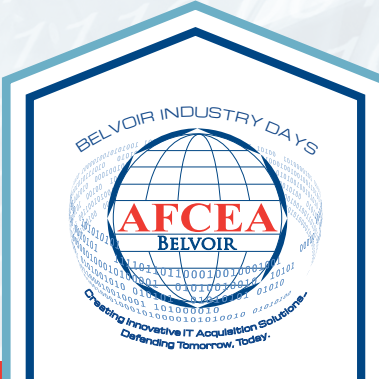

# **Lead Generation Resource**

### If you select to Add Lead Manually

a new screen will open which allows the exhibitor to fill in lead information.

ոք 82% 🛢 2:06 PM

EXPORT

Exp

(Exhibitors and sponsors only)

Lead Generation

Jane Doe

Lead(s)

| Full Name: *      |      | ] |
|-------------------|------|---|
| John Smith        |      |   |
| Email Address: *  |      |   |
| sample@sample.com |      |   |
| Phone Number:     |      |   |
| Phone Number      |      |   |
| Company:          |      |   |
| Company           |      |   |
| Title:            |      |   |
| Title             |      |   |
| Note:             |      |   |
| Note              |      |   |
|                   |      |   |
|                   |      |   |
|                   | CAVE |   |

**Export Leads** On the Lead Generation Home Screen, click on the "Export" button and confirm the email address that leads should be sent to.

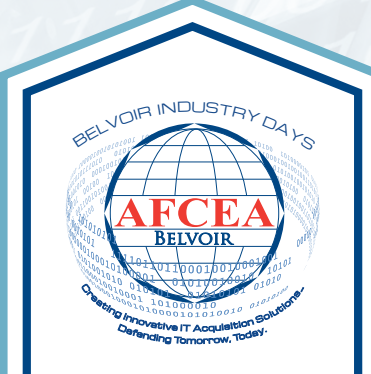